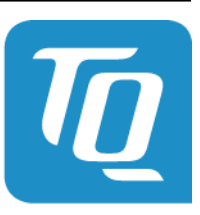

Technologie in Qualität

# EM420 Technische Dokumentation Software TQ-Systems

Dok. Revision 1.0.0 App Version v1.4.1

**TQ-Systems** 

11.04.2023

| Technische Produktbeschreibung Software                                                                             |              |              |                     |                                    |
|----------------------------------------------------------------------------------------------------|--------------|--------------|---------------------|------------------------------------|
| Erstellt:                                                                                                    | 2023-04-11   | (generated)  | Projekt:            | CSV Spezifikation                  |
| Geprüft:                                                                                                    | 11.04.23     | Julius Kluge | Kunde:              | TQ-Systems GmbH                    |
|                                                                                                    |              |              | Dokumenten-<br>Nr.: | EM420.TPB.SW.TQ-Systems.v1.4.1     |
| Firma:                                                                                                    | TQ-Systems G | mbH          | Datei:              | EM420.TPB.SW.TQ-Systems.v1.4.1.pdf |
|                                                                                                    |              |              |                     |                                    |
| ©TO-Systems GmbH. Sämtliche in diesem Dokument enthaltenen Informationen sind streng vertraulich zu behandeln. Fine |              |              |                     |                                    |

©TQ-Systems GmbH. Sämtliche in diesem Dokument enthaltenen Informationen sind streng vertraulich zu behandeln. Eine Weitergabe der Darstellungen und Kenntnisse an Dritte bedarf der schriftlichen Zustimmung der TQ-Systems GmbH.

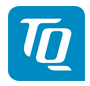

## Inhalt

| 1 | CSV Spezifikation    1.1 Datenspeicher App   1.1.1 Hauptseite   1.1.1 Hauptseite   1.1.1.1 Energiewerte   1.1.1.2 Manueller Datenexport   1.1.2 Einstellungen   1.1.2.1 Allgemeine Einstellungen   1.1.2.2 Datenexport-Einstellungen   1.1.3 CSV-Export-Format | <b>3</b> 3 3 3 4 4 5 5 |
|---|----------------------------------------------------------------------------------------------------|------------------------|
| A | OBIS-Kennzahlen-System                                                                                                    | 6                      |
| B | Fehlercodes                                                                                                    | 7                      |
| С | Datenspeicher App - CSV-Export-Format                                                                                                    | 9                      |

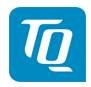

| Tab. | 1: | Änderungen |
|------|----|------------|
|------|----|------------|

| ln-<br>dex | Datum      | Änderung                             |
|------------|------------|--------------------------------------|
| 0001       | 05.08.2020 | Dokument mit Änderungsindex erstellt |

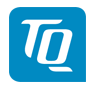

# **1 CSV Spezifikation**

### **1.1 Datenspeicher App**

Die Datenspeicher App ermöglicht die persistente Speicherung aller Energie- und Leistungswerte aller Sensoren, Gruppen und des Hauptgerätes in den Intervallen (1 Minute/ 15 Minuten/ 1 Tag). Zusätzlich werden für die Leistungswerte das Minimum, Maximum sowie der Durchschnittswert ermittelt und für die jeweiligen Intervalle gespeichert.

#### 1.1.1 Hauptseite

Auf der Hauptseite gibt es eine Tabelle zur Anzeige der gespeicherten Energiewerte, sowie eine Möglichkeit zum manuellen Datenexport.

#### 1.1.1.1 Energiewerte

Die Karte **Energiewerte** ermöglicht die Anzeige einer Auswahl von Energiewerten für Verbrauch und Einspeisung mit dem entsprechenden OBIS-Code auf Tagesbasis.

Angezeigt werden: - Datenquelle-Selektor - Datenpunkt-Selektor - Zeitraum-Selektor - Daten-Tabelle - Datumsauswahl - Navigations-Pfeiltasten

#### Datenquelle

Zur Auswahl stehen die Datenquellen **Smart-Meter**, **Sensoren** und **Gruppen**. Standardmäßig werden die Daten für **Smart-Meter** angezeigt. Falls **Sensoren** oder **Gruppen** ausgewählt ist und Sensoren bzw. Gruppen konfiguriert sind, so werden die verfügbaren Sensoren bzw. Gruppen mit ihrer jeweiligen ID in einem weiteren Auswahlfeld angezeigt. Es kann immer nur entweder ein Sensor oder eine Gruppe angezeigt werden.

Jeder Sensor liefert nur Messwerte einer Phase, es muss also zunächst die richtige Phase ausgewählt werden, um die Messwerte des Sensors zu sehen. Die Werte der anderen Phasen und die Total-Werte sind leer.

Jede Gruppe liefert nur Total-Werte, es muss also der Datenpunkt **Total** gewählt werden. Die Messwerte der Phasen sind leer.

#### Datenpunkt

Zur Auswahl stehen die Datenpunkte für **Total**, **Phase L1**, **Phase L2** und **Phase L3** jeweils für Verbrauch und Einspeisung.

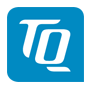

#### Zeitraum

Es kann der eingestellte Monat auf Tagesbasis oder das eingestellte Jahr auf Monatsbasis angezeigt werden.

#### Datentabelle

Die Tabelle zeigt die Spalten **Datum**, **Verbrauch** und **Einspeisung** an, sofern Daten verfügbar sind. Das Datum wird entsprechend der eingestellten Sprache formatiert angezeigt. Die Energiewerte werden auf zwei Nachkommastellen gerundet in **kWh** angezeigt.

#### Datumsauswahl

Je nach gewähltem **Zeitraum** zeigt die Datumsauswahl entweder "Monat Jahr" oder "Jahr" an. Über die Datumsauswahl kann ein bestimmtes Jahr oder ein bestimmter Monat eines Jahres direkt ausgewählt und angezeigt werden.

#### Navigations-Pfeiltasten

Die Pfeil-Tasten neben der **Datumsauswahl** ermöglichen die Auswahl des vorherigen (Zurück-Taste) oder des nachfolgenden (Vorwärts-Taste) Zeitraums.

#### **1.1.1.2 Manueller Datenexport**

Über den manuellen Export können die gespeicherten Daten das Smart-Meters einschließlich der Werte für Gruppen und Sensoren aus der Datenbank in eine CSV-Datei exportiert werden.

Die Auflösung der **Werteintervall** ergibt sich aus dem gewählten Zeitraum (**Von - Bis**). \* Zeitraum (=<1 Tag), wählbare Werteintervalle (1 Min., 15 Min., 1 Tag) \* Zeitraum (=<14 Tage), wählbare Werteintervalle (15 Min., 1 Tag) \* Zeitraum (>14 Tage), wählbare Werteintervalle (1 Tag)

Nach entsprechender Auswahl kann über den Button **Daten exportieren** der Download gestartet werden.

#### **1.1.2 Einstellungen**

Die Einstellungen können über einen Klick auf die Schaltfläche mit dem Zahnradsymbol, welche sich auf der rechten Seite des Bildschirmes befindet, erreicht werden.

#### **1.1.2.1** Allgemeine Einstellungen

Der Datenspeicher kann über **Datenaufzeichnung aktivieren** ein- bzw. ausgeschaltet werden. Falls der Datenspeicher ausgeschaltet ist wird ebenfalls der Export der Daten per FTP und E-Mail gestoppt.

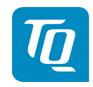

#### **1.1.2.2 Datenexport-Einstellungen**

Die Datenexport-Einstellungen dienen zur Konfiguration des automatischen Exports (im CSV-Format) der gespeicherten Energie-Werte.

#### Zeitplan

Im Abschnitt **Zeitplan** kann das Intervall und die Auflösung der exportierten Datei ausgewählt werden. Je nach gewählten Interall kann eine bestimmt Auflösung ausgewählt werden: \* Intervall "15 Min." - Auflösung "1 Min." \* Intervall "Std." - Auflösung "1 Min.", "15 Min." \* Intervall "Tag" - Auflösung "1 Min.", "15 Min.", "Tag" \* Intervall "Woche" - Auflösung "15 Min.", "Tag" \* Intervall "Monat" - Auflösung "Tag" \* Intervall "Jahr" - Auflösung "Tag"

Zusätzlich ist ein **Startdatum** wählbar, zu welchem der automatische Export begonnen werden soll.

Des Weiteren können die exportierten Daten über die Option **Kompression aktivieren** als zip-Datei komprimiert werden.

#### **FTP-Export**

Der **FTP-Export** kann aktiviert (**FTP-Export aktiviert**) werden sobald ein FTP-Server in den **Geräte-Einstellungen** konfiguriert wurde. Als zusätzliche Option lässt sich ein Unterverzeichnis **Unterverzeichnis Pfad** angeben.

#### E-Mail-Export

Der **E-Mail-Export** kann aktiviert (**E-Mail-Export aktiviert**) werden, sobald Zugangsdaten zu einem E-Mail-Server in den **Geräte-Einstellungen** konfiguriert wurden. Als zusätzliche Option lässt sich ein **Betreff** für die E-Mail angeben.

#### **1.1.3 CSV-Export-Format**

Der Inhalt der CSV-Datei wird ausführlich im Anhang Datenspeicher App - CSV-Export-Format beschrieben.

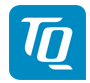

# A OBIS-Kennzahlen-System

Zur Datenübertragung und Unterscheidung der verschiedenen Messdaten einer Datenquelle werden sog. OBIS Codes verwendet. **OBIS** steht für **Ob**ject **I**dentification **S**ystem und wird für die elektronische Datenkommunikation im Energiemarkt eingesetzt.

OBIS-Kennzahlen bestehen aus sechs Wertegruppen (A-F) aus deren Kombination sich die Spezifikation eines Wertes ableitet. Sie werden in der Form **A-B:C.D.E\*F** dargestellt.

Die konkret im Energy Manager verwendeten OBIS-Kennzahlen sind in Abhängigkeit der Datenquelle im Dokumentenanhang beschrieben. Als Basis dient das OBIS-Kennzahlen-System in der Version 2.0 (Stand: 02.02.2009), welches sich nach DIN EN 62056-61:2007-06 richtet und unter edi-energy.de zu finden ist.

Nachfolgend werden die einzelnen Gruppen im Kontext des Energy Managers erläutert.

#### Gruppe A (Medium)

A = 1 (Elektrizität)

#### **Gruppe B (Kanal)**

Dient zur Unterscheidung der drei möglichen Datenquellen:

- für "Smart Meter"-Werte: B = 0
- für Sensoren-Werte: B = Sensor-ID + 1
- für Gruppen-Werte: B = Gruppen-ID + 100

#### Gruppe C (Messgröße)

Schlüsselwert der resultierenden Messgröße nach OBIS-Kennzahlen-System

#### **Gruppe D (Messart)**

Schlüsselwert der angewandten Messart nach OBIS-Kennzahlen-System

#### **Gruppe E (Tarifstufe)**

Schlüsselwert des Tarifs, meistens E = 0 (Total)

#### **Gruppe F (Vorwertzählerstand)**

F = 255

Anmerkung: Die Werte der Gruppen A und F sind fix, die der restlichen Gruppen variabel.

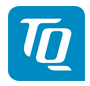

# **B** Fehlercodes

Einige Apps zeigen im Frontend bei Warn- oder Fehlermeldungen Fehlercodes an. Anhand dieser Fehlercodes können aus den nachfolgenden Tabellen weiterführende Informationen zur Art der Störung entnommen werden.

| Fehlercode | Fehlermeldung                                                                                                    | Beschreibung                                                                                                    |
|------------|----------------------------------------------------------------------------------------------------|----------------------------------------------------------------------------------------------------|
| 200        | Die CSV-Datei konnte nicht erstellt<br>werden. (Fehlercode 200 - Bitte<br>Handbuch beachten)                                                                  | Die Fehlfunktion "Fehlercode 200:<br>Schreiben der CSV-Datei fehlge-<br>schlagen" kann nicht selbst be-<br>hoben werden. Bitte wenden Sie<br>sich an den Hersteller-Support/TQ-<br>Support.                                                                                                    |
| 201        | Die CSV-Datei konnte nicht per<br>FTP/SFTP versendet werden.<br>Überprüfen Sie die FTP-/SFTP-<br>Einstellungen. (Fehlercode 201 -<br>Bitte Handbuch beachten) | Die CSV-Datei konnte nicht per<br>FTP/SFTP exportiert werden. Bitte<br>überprüfen Sie die FTP/SFTP-<br>Konfiguration im Energy Mana-<br>ger und die Konfiguration des<br>FTP/SFTP-Server. Sollte der Feh-<br>ler weiterhin bestehen bleiben,<br>so erstellen Sie bitte die System-<br>Logs und wenden sich an den<br>Hersteller-Support/TQ-Support<br>oder FTP-Provider. |
| 202        | Die CSV-Datei konnte nicht per E-<br>Mail versendet werden. Überprü-<br>fen Sie die E-Mail-Einstellungen.<br>(Fehlercode 202 - Bitte Handbuch<br>beachten)    | Die CSV-Datei konnte nicht per E-<br>Mail exportiert werden. Bitte über-<br>prüfen Sie die E-Mail Konfigura-<br>tion im Energy Manager und die<br>Konfiguration des SMTP-Server.<br>Sollte der Fehler weiterhin be-<br>stehen bleiben, so erstellen Sie bit-<br>te die System-Logs und wenden<br>sich an den Hersteller-Support/TQ-<br>Support oder E-Mail-Provider.     |
| 203        | Ein Datenbankfehler ist aufgetre-<br>ten. (Fehlercode 203 - Bitte Hand-<br>buch beachten)                                                                     | Die Fehlfunktion "Fehlercode<br>203: 1-Minuten-Aggregation fehl-<br>geschlagen" kann nicht selbst<br>behoben werden. Bitte wenden Sie<br>sich an den Hersteller-Support/TQ-<br>Support.                                                                                                    |

Tab. 1: Datenspeicher App - Fehlercodes

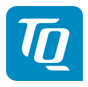

| Fehlercode | Fehlermeldung                                                                             | Beschreibung                                                                                                    |
|------------|-------------------------------------------------------------------------------------------|----------------------------------------------------------------------------------------------------|
| 204        | Ein Datenbankfehler ist aufgetre-<br>ten. (Fehlercode 204 - Bitte Hand-<br>buch beachten) | Die Fehlfunktion "Fehlercode 204:<br>15-Minuten-Aggregation fehlge-<br>schlagen" kann nicht selbst beho-<br>ben werden. Bitte wenden Sie sich<br>an den Hersteller-Support/TQ-<br>Support. |
| 205        | Ein Datenbankfehler ist aufgetre-<br>ten. (Fehlercode 205 - Bitte Hand-<br>buch beachten) | Die Fehlfunktion "Fehlercode 205:<br>Tages-Aggregation fehlgeschla-<br>gen" kann nicht selbst behoben<br>werden. Bitte wenden Sie sich<br>an den Hersteller-Support/TQ-<br>Support.        |
| 206        | Ein Datenbankfehler ist aufgetre-<br>ten. (Fehlercode 206 - Bitte Hand-<br>buch beachten) | Die Fehlfunktion "Fehler beim Öff-<br>nen der Datenbank" kann nicht<br>selbst behoben werden. Bitte wen-<br>den Sie sich an den Hersteller-<br>Support/TQ-Support.                         |

Tab. 1 - Fortsetzung der vorherigen Seite

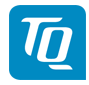

### C Datenspeicher App - CSV-Export-Format

Im Folgenden werden die Spalten der CSV-Export-Datei beschrieben. Zunächst sind 2 Spalten für Timestamps und 130 Spalten für Smart Meter enthalten. Danach werden je 20 Spalten pro konfiguriertem Sensor hinzugefügt. Nach den Sensoren werden je 22 Spalten pro konfigurierter Gruppe hinzugefügt. Für jeden Wert (außer Zählerstände) wird das über das Aggregationsintervall gebildete Minimum und Maximum mit ausgegeben.

| Beschreibung                    | OBIS-Code      | Einheit    |
|---------------------------------|----------------|------------|
| Timestamp (YYYY-MM-DD HH:MM:SS) | -              | _          |
| UNIX-Timestamp                  | -              | -          |
| Active Power +                  | 1-0:1.4.0*255  | W          |
| Active Power + min              | 1-0:1.3.0*255  | W          |
| Active Power + max              | 1-0:1.6.0*255  | W          |
| Active energy+                  | 1-0:1.8.0*255  | Wh         |
| Active power-                   | 1-0:2.4.0*255  | W          |
| Active power- min               | 1-0:2.3.0*255  | W          |
| Active power- max               | 1-0:2.6.0*255  | W          |
| Active energy-                  | 1-0:2.8.0*255  | Wh         |
| Reactive power+                 | 1-0:3.4.0*255  | var        |
| Reactive power+ min             | 1-0:3.3.0*255  | var        |
| Reactive power+ max             | 1-0:3.6.0*255  | var        |
| Reactive energy+                | 1-0:3.8.0*255  | varh       |
| Reactive power-                 | 1-0:4.4.0*255  | var        |
| Reactive power- min             | 1-0:4.3.0*255  | var        |
| Reactive power- max             | 1-0:4.6.0*255  | var        |
| Reactive energy-                | 1-0:4.8.0*255  | varh       |
| Apparent power+                 | 1-0:9.4.0*255  | VA         |
| Apparent power+ min             | 1-0:9.3.0*255  | VA         |
| Apparent power+ max             | 1-0:9.6.0*255  | VA         |
| Apparent energy+                | 1-0:9.8.0*255  | vah        |
| Apparent power-                 | 1-0:10.4.0*255 | VA         |
| Apparent power- min             | 1-0:10.3.0*255 | VA         |
| Apparent power- max             | 1-0:10.6.0*255 | VA         |
| Apparent energy-                | 1-0:10.8.0*255 | vah        |
| Power factor                    | 1-0:13.4.0*255 | (unitless) |
| Power factor min                | 1-0:13.3.0*255 | (unitless) |
| Power factor max                | 1-0:13.6.0*255 | (unitless) |

#### Tab. 1: Spalten für Smart Meter

Fortsetzung auf der nächsten Seite

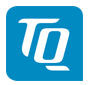

| Beschreibung             | OBIS-Code      | Einheit    |
|--------------------------|----------------|------------|
| Supply frequency         | 1-0:14.4.0*255 | Hz         |
| Supply frequency min     | 1-0:14.3.0*255 | Hz         |
| Supply frequency max     | 1-0:14.6.0*255 | Hz         |
| Active power+ (L1)       | 1-0:21.4.0*255 | W          |
| Active power+ (L1) min   | 1-0:21.3.0*255 | W          |
| Active power+ (L1) max   | 1-0:21.6.0*255 | W          |
| Active energy+ (L1)      | 1-0:21.8.0*255 | Wh         |
| Active power- (L1)       | 1-0:22.4.0*255 | W          |
| Active power- (L1) min   | 1-0:22.3.0*255 | W          |
| Active power- (L1) max   | 1-0:22.6.0*255 | W          |
| Active energy- (L1)      | 1-0:22.8.0*255 | Wh         |
| Reactive power+ (L1)     | 1-0:23.4.0*255 | var        |
| Reactive power+ (L1) min | 1-0:23.3.0*255 | var        |
| Reactive power+ (L1) max | 1-0:23.6.0*255 | var        |
| Reactive energy+ (L1)    | 1-0:23.8.0*255 | varh       |
| Reactive power- (L1)     | 1-0:24.4.0*255 | var        |
| Reactive power- (L1) min | 1-0:24.3.0*255 | var        |
| Reactive power- (L1) max | 1-0:24.6.0*255 | var        |
| Reactive energy- (L1)    | 1-0:24.8.0*255 | varh       |
| Apparent power+ (L1)     | 1-0:29.4.0*255 | VA         |
| Apparent power+ (L1) min | 1-0:29.3.0*255 | VA         |
| Apparent power+ (L1) max | 1-0:29.6.0*255 | VA         |
| Apparent energy+ (L1)    | 1-0:29.8.0*255 | vah        |
| Apparent power- (L1)     | 1-0:30.4.0*255 | VA         |
| Apparent power- (L1) min | 1-0:30.3.0*255 | VA         |
| Apparent power- (L1) max | 1-0:30.6.0*255 | VA         |
| Apparent energy- (L1)    | 1-0:30.8.0*255 | vah        |
| Current (L1)             | 1-0:31.4.0*255 | А          |
| Current (L1) min         | 1-0:31.3.0*255 | А          |
| Current (L1) max         | 1-0:31.6.0*255 | А          |
| Voltage (L1)             | 1-0:32.4.0*255 | V          |
| Voltage (L1) min         | 1-0:32.3.0*255 | V          |
| Voltage (L1) max         | 1-0:32.6.0*255 | V          |
| Power factor (L1)        | 1-0:33.4.0*255 | (unitless) |
| Power factor (L1) min    | 1-0:33.3.0*255 | (unitless) |
| Power factor (L1) max    | 1-0:33.6.0*255 | (unitless) |
| Active power+ (L2)       | 1-0:41.4.0*255 | W          |
| Active power+ (L2) min   | 1-0:41.3.0*255 | W          |
| Active power+ (L2) max   | 1-0:41.6.0*255 | W          |
| Active energy $+$ (L2)   | 1-0:41.8.0*255 | Wh         |
| Active power- (L2)       | 1-0:42.4.0*255 | W          |
| Active power- (L2) min   | 1-0:42.3.0*255 | W          |
| Active power- (L2) max   | 1-0:42.6.0*255 | W          |
| Active energy- (L2)      | 1-0:42.8.0*255 | Wh         |
| Reactive power+ (L2)     | 1-0:43.4.0*255 | var        |
| Reactive power+ (L2) min | 1-0:43.3.0*255 | var        |
| Reactive power+ (L2) max | 1-0:43.6.0*255 | var        |
| Reactive energy $+$ (L2) | 1-0:43.8.0*255 | varh       |
| Reactive power- (L2)     | 1-0:44.4.0*255 | var        |
| Reactive power- (L2) min | 1-0:44.3.0*255 | var        |

#### Tab. 1 – Fortsetzung der vorherigen Seite

Fortsetzung auf der nächsten Seite

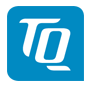

| Beschreibung             | OBIS-Code      | Einheit    |
|--------------------------|----------------|------------|
| Reactive power- (L2) max | 1-0:44.6.0*255 | var        |
| Reactive energy- (L2)    | 1-0:44.8.0*255 | varh       |
| Apparent power+ (L2)     | 1-0:49.4.0*255 | VA         |
| Apparent power+ (L2) min | 1-0:49.3.0*255 | VA         |
| Apparent power+ (L2) max | 1-0:49.6.0*255 | VA         |
| Apparent energy+ (L2)    | 1-0:49.8.0*255 | vah        |
| Apparent power- (L2)     | 1-0:50.4.0*255 | VA         |
| Apparent power- (L2) min | 1-0:50.3.0*255 | VA         |
| Apparent power- (L2) max | 1-0:50.6.0*255 | VA         |
| Apparent energy- (L2)    | 1-0:50.8.0*255 | vah        |
| Current (L2)             | 1-0:51.4.0*255 | А          |
| Current (L2) min         | 1-0:51.3.0*255 | А          |
| Current (L2) max         | 1-0:51.6.0*255 | А          |
| Voltage (L2)             | 1-0:52.4.0*255 | V          |
| Voltage (L2) min         | 1-0:52.3.0*255 | V          |
| Voltage (L2) max         | 1-0:52.6.0*255 | V          |
| Power factor (L2)        | 1-0:53.4.0*255 | (unitless) |
| Power factor (L2) min    | 1-0:53.3.0*255 | (unitless) |
| Power factor (L2) max    | 1-0:53.6.0*255 | (unitless) |
| Active power+ (L3)       | 1-0:61.4.0*255 | W          |
| Active power+ (L3) min   | 1-0:61.3.0*255 | W          |
| Active power+ (L3) max   | 1-0:61.6.0*255 | W          |
| Active energy+ (L3)      | 1-0:61.8.0*255 | Wh         |
| Active power- (L3)       | 1-0:62.4.0*255 | W          |
| Active power- (L3) min   | 1-0:62.3.0*255 | W          |
| Active power- (L3) max   | 1-0:62.6.0*255 | W          |
| Active energy- (L3)      | 1-0:62.8.0*255 | Wh         |
| Reactive power+ (L3)     | 1-0:63.4.0*255 | var        |
| Reactive power+ (L3) min | 1-0:63.3.0*255 | var        |
| Reactive power+ (L3) max | 1-0:63.6.0*255 | var        |
| Reactive energy+ (L3)    | 1-0:63.8.0*255 | varh       |
| Reactive power- (L3)     | 1-0:64.4.0*255 | var        |
| Reactive power- (L3) min | 1-0:64.3.0*255 | var        |
| Reactive power- (L3) max | 1-0:64.6.0*255 | var        |
| Reactive energy- (L3)    | 1-0:64.8.0*255 | varh       |
| Apparent power+ (L3)     | 1-0:69.4.0*255 | VA         |
| Apparent power+ (L3) min | 1-0:69.3.0*255 | VA         |
| Apparent power+ (L3) max | 1-0:69.6.0*255 | VA         |
| Apparent energy+ (L3)    | 1-0:69.8.0*255 | vah        |
| Apparent power- (L3)     | 1-0:70.4.0*255 | VA         |
| Apparent power- (L3) min | 1-0:70.3.0*255 | VA         |
| Apparent power- (L3) max | 1-0:70.6.0*255 | VA         |
| Apparent energy- (L3)    | 1-0:70.8.0*255 | vah        |
| Current (L3)             | 1-0:71.4.0*255 | А          |
| Current (L3) min         | 1-0:71.3.0*255 | А          |
| Current (L3) max         | 1-0:71.6.0*255 | А          |
| Voltage (L3)             | 1-0:72.4.0*255 | V          |
| Voltage (L3) min         | 1-0:72.3.0*255 | V          |
| Voltage (L3) max         | 1-0:72.6.0*255 | V          |
| Power factor (L3)        | 1-0:73.4.0*255 | (unitless) |

#### Tab. 1 – Fortsetzung der vorherigen Seite

Fortsetzung auf der nächsten Seite

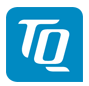

| Beschreibung          | OBIS-Code      | Einheit    |
|-----------------------|----------------|------------|
| Power factor (L3) min | 1-0:73.3.0*255 | (unitless) |
| Power factor (L3) max | 1-0:73.6.0*255 | (unitless) |

Tab. 1 - Fortsetzung der vorherigen Seite

Für jeden konfigurierten Sensor sind die in der folgenden Tabelle aufgelisteten Spalten in der CSV-Datei enthalten. Die Spalten eines Sensors hängen dabei von der jeweils konfigurierten Phase und Klasse ab. So hat ein für Phase L1 konfigurierter Sensor Spalten für Messwerte der Phase L1 mit den entsprechenden OBIS-Codes. Ein Sensor, der für Phase L2 konfiguriert ist, enthält entsprechend Spalten für Phase L2. Außerdem enthält ein Sensor, der als **Verbraucher** konfiguriert ist, Spalten für Verbrauch (z.B. **Active Power+**), und ein Sensor, der als **Erzeuger** konfiguriert ist, Spalten für Erzeugung (z.B. **Active Power-**).

In der Tabelle sind alle möglichen Richtungen, Phasen bzw. OBIS-Codes angegeben.

In den OBIS-Codes für Sensoren wird der Kanal aus X =Sensor-ID + 1 gebildet.

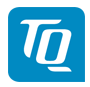

| Beschreibung                     | OBIS-Codes                                                                                                | Einheit    |
|----------------------------------|----------------------------------------------------------------------------------------------------|------------|
| Device ID 1                      | 0-X:96.1.0*255                                                                                            | (unitless) |
| Device ID 2                      | 0-X:96.1.1*255                                                                                            | (unitless) |
| Device ID 3                      | 0-X:96.1.2*255                                                                                            | (unitless) |
| Current (L1/L2/L3)               | 1-X:31.4.0*255 / 1-X:51.4.0*255 /<br>1-X:71.4.0*255                                                       | Α          |
| Current (L1/L2/L3) min           | 1-X:31.3.0*255 / 1-X:51.3.0*255 /<br>1-X:71.3.0*255                                                       | Α          |
| Current (L1/L2/L3) max           | 1-X:31.6.0*255 / 1-X:51.6.0*255 /<br>1-X:71.6.0*255                                                       | А          |
| Voltage (L1/L2/L3)               | 1-X:32.4.0*255 / 1-X:52.4.0*255 /<br>1-X:72.4.0*255                                                       | V          |
| Voltage (L1/L2/L3) min           | 1-X:32.3.0*255 / 1-X:52.3.0*255 /<br>1-X:72.3.0*255                                                       | V          |
| Voltage (L1/L2/L3) max           | 1-X:32.6.0*255 / 1-X:52.6.0*255 /<br>1-X:72.6.0*255                                                       | V          |
| Power factor (L1/L2/L3)          | 1-X:33.4.0*255 / 1-X:53.4.0*255 /<br>1-X:73 4 0*255                                                       | (unitless) |
| Power factor (L1/L2/L3) min      | 1-X:33.3.0*255 / 1-X:53.3.0*255 /<br>1-X:73.3.0*255                                                       | (unitless) |
| Power factor (L1/L2/L3) max      | 1-X:33.6.0*255 / 1-X:53.6.0*255 /<br>1-X:73.6.0*255                                                       | (unitless) |
| Active power+/- (L1/L2/L3)       | 1-X:21.4.0*255 / 1-X:41.4.0*255 /<br>1-X:61.4.0*255 / 1-X:22.4.0*255 /<br>1-X:42.4.0*255 / 1-X:62.4.0*255 | W          |
| Active power+/- (L1/L2/L3) min   | 1-X:21.3.0*255 / 1-X:41.3.0*255 /<br>1-X:61.3.0*255 / 1-X:22.3.0*255 /<br>1-X:42.3.0*255 / 1-X:62.3.0*255 | W          |
| Active power+/- (L1/L2/L3) max   | 1-X:21.6.0*255 / 1-X:41.6.0*255 /<br>1-X:61.6.0*255 / 1-X:22.6.0*255 /<br>1-X:42.6.0*255 / 1-X:62.6.0*255 | W          |
| Active energy+/- (L1/L2/L3)      | 1-X:21.8.0*255 / 1-X:41.8.0*255 /<br>1-X:61.8.0*255 / 1-X:22.8.0*255 /<br>1-X:42.8.0*255 / 1-X:62.8.0*255 | Wh         |
| Apparent power+/- (L1/L2/L3)     | 1-X:29.4.0*255 / 1-X:49.4.0*255 /<br>1-X:69.4.0*255 / 1-X:30.4.0*255 /<br>1-X:50.4.0*255 / 1-X:70.4.0*255 | VA         |
| Apparent power+/- (L1/L2/L3) min | 1-X:29.3.0*255 / 1-X:49.3.0*255 /<br>1-X:69.3.0*255 / 1-X:30.3.0*255 /<br>1-X:50.3.0*255 / 1-X:70.3.0*255 | VA         |
| Apparent power+/- (L1/L2/L3) max | 1-X:29.6.0*255 / 1-X:49.6.0*255 /<br>1-X:69.6.0*255 / 1-X:30.6.0*255 /<br>1-X:50.6.0*255 / 1-X:70.6.0*255 | VA         |
| Apparent energy+/- (L1/L2/L3)    | 1-X:29.8.0*255 / 1-X:49.8.0*255 /<br>1-X:69.8.0*255 / 1-X:30.8.0*255 /<br>1-X:50.8.0*255 / 1-X:70.8.0*255 | vah        |

Tab. 2: Spalten eines Sensors

Für jede konfigurierte Gruppe sind die in der folgenden Tabelle aufgelisteten Spalten in der CSV-Datei enthalten. In den OBIS-Codes wird der Kanal aus X = Gruppen-ID + 100 gebildet.

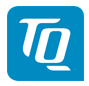

| Beschreibung                | OBIS-Code      | Einheit    |
|-----------------------------|----------------|------------|
| Device ID 1                 | 0-X:96.1.0*255 | (unitless) |
| Device ID 2                 | 0-X:96.1.1*255 | (unitless) |
| Device ID 3                 | 0-X:96.1.2*255 | (unitless) |
| Active power+ (Group)       | 1-X:1.4.0*255  | W          |
| Active power+ min (Group)   | 1-X:1.3.0*255  | W          |
| Active power+ max (Group)   | 1-X:1.6.0*255  | W          |
| Active power- (Group)       | 1-X:2.4.0*255  | W          |
| Active power- min (Group)   | 1-X:2.3.0*255  | W          |
| Active power- max (Group)   | 1-X:2.6.0*255  | W          |
| Apparent power+ (Group)     | 1-X:9.4.0*255  | VA         |
| Apparent power+ min (Group) | 1-X:9.3.0*255  | VA         |
| Apparent power+ max (Group) | 1-X:9.6.0*255  | VA         |
| Apparent power- (Group)     | 1-X:10.4.0*255 | VA         |
| Apparent power- min (Group) | 1-X:10.3.0*255 | VA         |
| Apparent power- max (Group) | 1-X:10.6.0*255 | VA         |
| Active energy+ (Group)      | 1-X:1.8.0*255  | Wh         |
| Active energy- (Group)      | 1-X:2.8.0*255  | Wh         |
| Apparent energy+ (Group)    | 1-X:9.8.0*255  | vah        |
| Apparent energy- (Group)    | 1-X:10.8.0*255 | vah        |
| Current (Group)             | 1-X:11.4.0*255 | А          |
| Current min (Group)         | 1-X:11.3.0*255 | А          |
| Current max (Group)         | 1-X:11.6.0*255 | А          |

Tab. 3: Spalten einer Gruppe